# Telco Hotspot Configuration Training Service Delivery Department

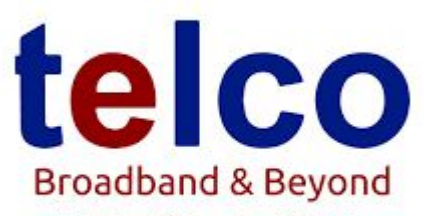

A division of Telecontract Pvt. Ltd

Done by: David Gumbo 15/12/21

### Contents / Parameters

### PART 1

- Hotspot Script
- Hotspot Schematic Diagram
- Radius configuration
- Hotspot Router Internet Connection
- Hotspot files

## PART 2

- Hotspot testing
- User active connections
- Portal Page
- Radius server connection

### Hotspot Schematic Diagram

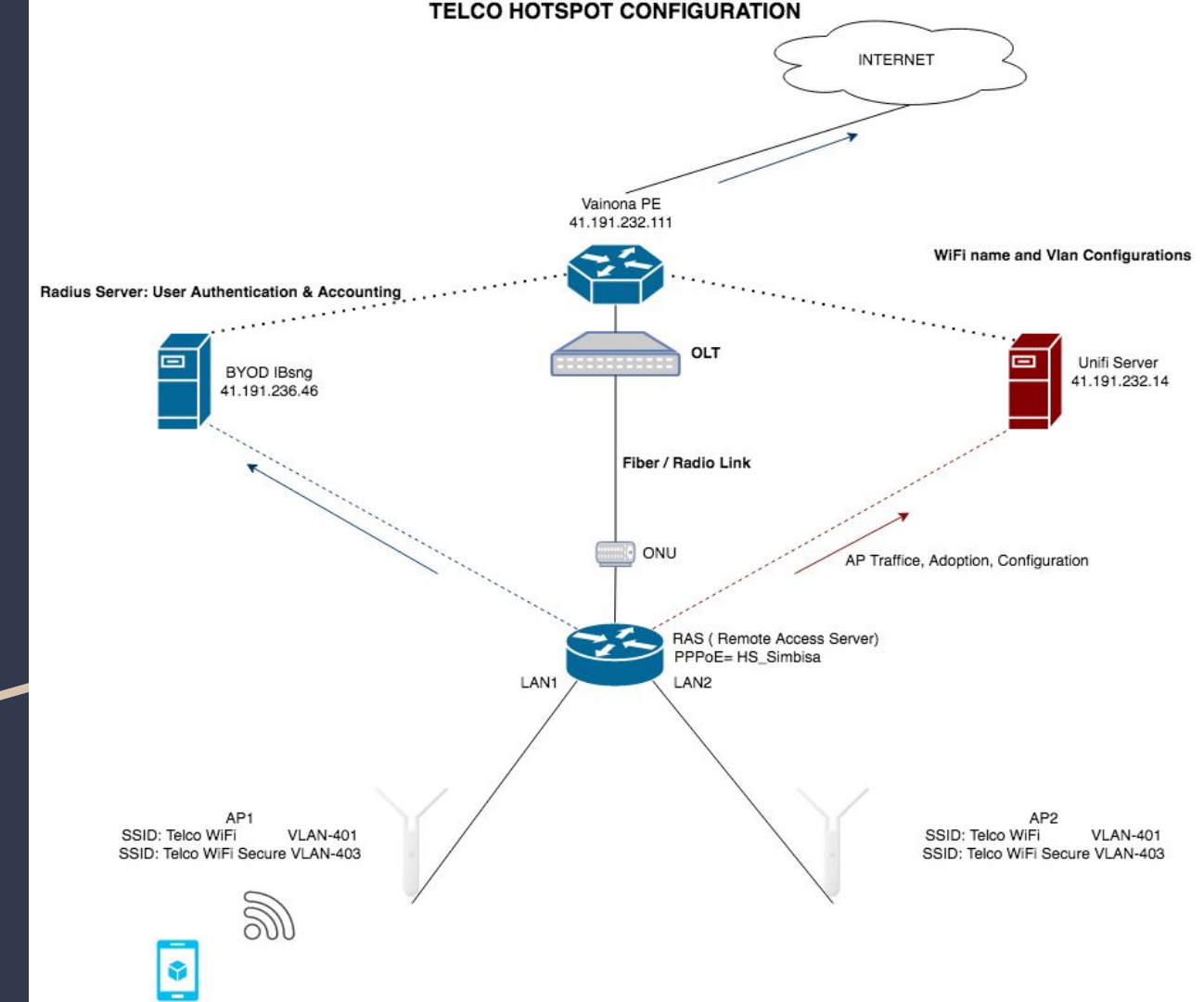

#### **Hotspot Router Configuration**

- 1. Hotspot Script
- 2. PPPoE Credentials
- 3. WAN-Vlan
- 4. Hotspot files

#### Step 1

• Reset the router to default configuration to clear all the default configurations that come with the router.

#### Step 2

• Configure the PPPoE credentials and Vlan on the router like a normal customer router. (edit the pppoe credentials and vlan on the script)

#### Step 3

• Copy and Paste the configurations from the hotspot script into the router terminal.

#### Step 4

• Change Radius server Src-address to the PPPoE public IP address.

#### Step 5

- Upload the hotspot files
- Check and ensure the hotspot server file configuration is pointing to the correct hotspot files you uploaded in the router. Step 6
  - Configuration of RAS information in BYOD Radius server (41.191.236.46)

# RAS Configuration: Information & Attributes

- Log in IBsng 41.19.1236.46
- Navigate to Settings
- Click on RAS
- Add New Ras if its a new hotspot
- RAS list will show you the list of current Hotspot Router(RASs)

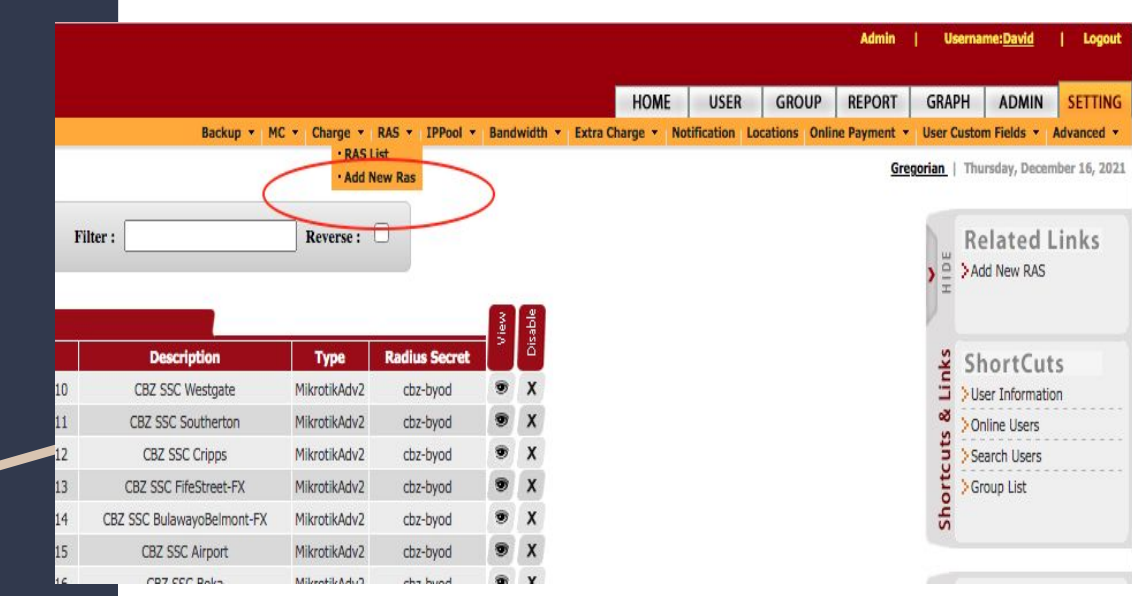

# RAS Configuration

• Select Mikrotik on RAS type ( which is RAS vendor type )

| RAS IP :          |          |   |
|-------------------|----------|---|
| RAS Description : |          |   |
| RAS Type : 🤇      | Mikrotik | ~ |
| Radius Secret :   |          |   |
| Comment :         |          |   |
|                   |          |   |
|                   |          |   |
|                   |          |   |

# **RAS** Attributes Configuration

- ullet
- Edit disconnect port to 3799 Edit general\_update interval to  $\bullet$ 30

| failed_login_username :               |                                                 |
|---------------------------------------|-------------------------------------------------|
| general_update_interval :             | 30                                              |
| mikrotik_api_url :                    | http://127.0.0.1:3010/_QUERIES/ibs/get_mac?mac= |
| mikrotik_change_bw_method :           | 1                                               |
| mikrotik_disconnect_port              | 3799                                            |
| mikrotik_disconnect_request_timeout   | 5                                               |
| mikrotik_enable_mac_auth :            | 1                                               |
| mikrotik_kill_by_radius :             | 1                                               |
| mikrotik_pptp_find_mac :              | 0                                               |
| mikrotik_reonline_users :             | 1                                               |
| mikrotik_ssh_password :               | admin                                           |
| mikrotik_ssh_username :               | admin                                           |
| mikrotik_ssh_wrapper :                | /usr/local/IBSng/addons/mikrotik/ssh_wrapper    |
| mikrotik_update_accounting_interval : | 1                                               |
| online_check :                        | 1                                               |

### Live Hotspot Testing. Onsite testing

#### Step 1

- Connect to "Telco WiFi" SSID
- Click on "Sign in" if its android
- Splash page will pop up if its an IOS device

#### Step 2

- Click ACCEPT
- Enter your mobile phone number ( Econet, Telecel, Netone )

#### Welcome to

telco

We are pleased to offer you fast Wi-Fi

By clicking the button below you agree to the Terms and Conditions

ACCEPT

Copyright © Telecontract (Pvt) Ltd t/a Telco

### Enter your mobile phone number ( Econet, Telecel, Netone )

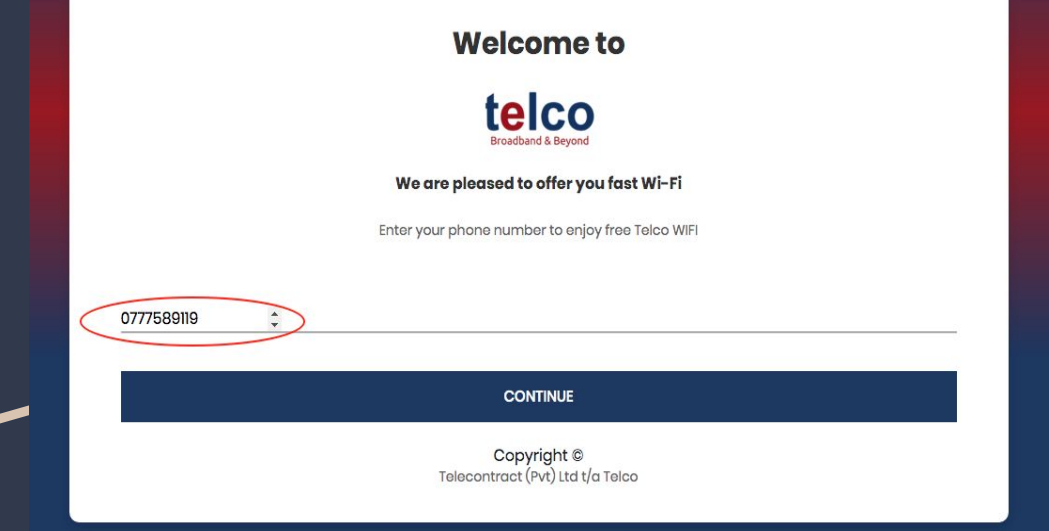

An OTP will be sent to your mobile device with the mobile number used. ( One Time Pin)

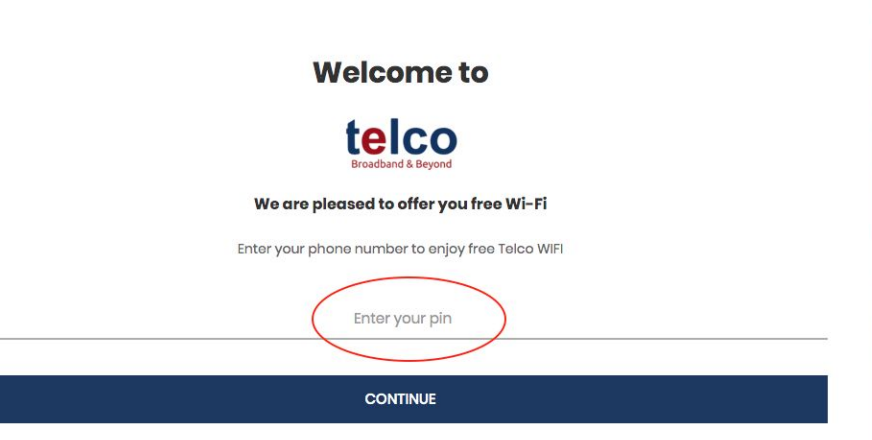

Copyright © Telecontract (Pvt) Ltd t/a Telco

# Enter the OTP to continue

| Welcome to                                       |                                                                                                    |                                                                                                    |
|--------------------------------------------------|----------------------------------------------------------------------------------------------------|----------------------------------------------------------------------------------------------------|
|                                                  |                                                                                                    |                                                                                                    |
| We are pleased to offer you free Wi-Fi           |                                                                                                    |                                                                                                    |
| Enter your phone number to enjoy free Telco WIFI |                                                                                                    |                                                                                                    |
| Enter your pin                                   |                                                                                                    |                                                                                                    |
|                                                  | Welcome to<br>Ecception<br>Free pleased to offer you free Wi-Fi<br>Inter your phone number to enjoy free Telco WiFi<br>Enter your pin | Welcome to<br>ECCEDER<br>UNCOMPACT<br>For a constant of the constant of the constant of |

Copyright © Telecontract (Pvt) Ltd t/a Telco

### STEP 3

Select the package you would like to purchase or click on FREE BROWSING TO TEST

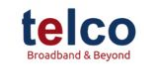

Account Dashboard - TW3-0777589119

#### Purchase History

START BROWSING WITH BUNDLE

Weekly: \$36 Bundle(150MB)

your email address +

Free Wifi

| PURCHASE BUNDLE |  |
|-----------------|--|
| OR              |  |
|                 |  |

÷

- In case you would like to bundle
- Select the bundle

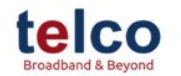

Account Dashboard - TW3-0777589119

Purchase History

START BROWSING WITH BUNDLE

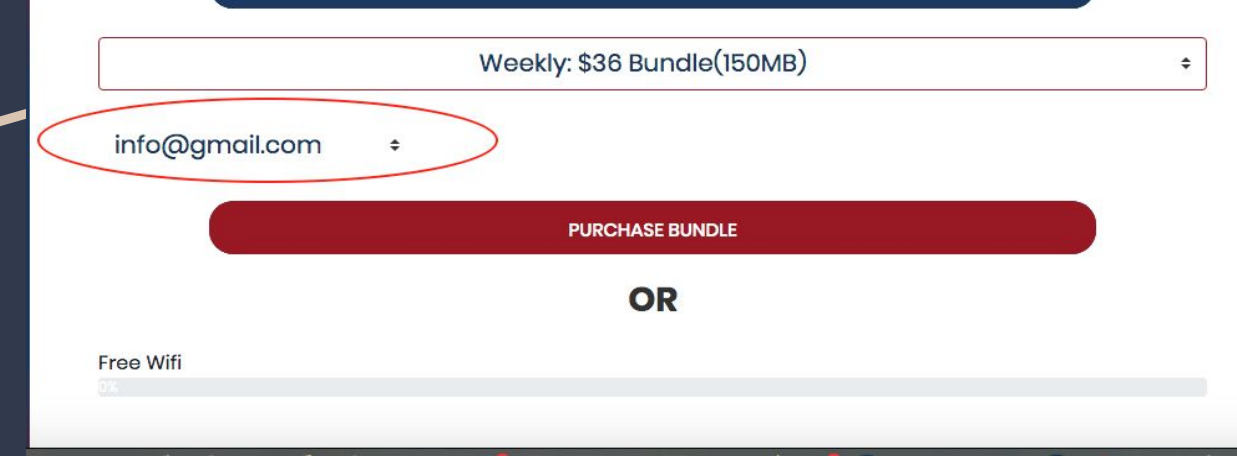

### Go through the registration process

- You will be taken to a "PAY

NOW" payment platform

| baynow                     |                                        | Make Payments 👻    | Receive Payments 👻 | Log On | Sign U |
|----------------------------|----------------------------------------|--------------------|--------------------|--------|--------|
|                            | MAKEE                                  | COCASH PAYMENT     |                    |        |        |
| Notifications are being se | nt to info@gmail.com. Contact Numb     | er: 0777589119.    |                    |        |        |
| 🖲 EcoCash                  |                                        |                    |                    |        |        |
| Please enter the mobile    | number of the EcoCash line that will b | be making payment. |                    |        |        |
| Phone Number               |                                        |                    |                    |        |        |
| 0777589119                 |                                        |                    |                    |        |        |
|                            |                                        |                    |                    |        |        |
| Confirm Payment            | Back                                   |                    |                    |        |        |
|                            |                                        |                    |                    |        |        |
| Transaction Details        |                                        |                    |                    |        |        |
| Transaction ID             | 13483739                               |                    |                    |        |        |
| Customer Email             | info@gmail.com                         |                    |                    |        |        |
| Customer Name              | David Gumbo                            |                    |                    |        |        |
| Customer Phone             | 0777589119                             |                    |                    |        |        |
| Created                    | 15-Dec-2021 22:06                      |                    |                    |        |        |
| Payment For                | TelcoDialer Airtime                    |                    |                    |        |        |
| Paves Poferance            | INIV//2021/04082                       |                    |                    |        |        |

- Reconnect to Telco WiFI SSID
- On the splash page select the package you have purchased

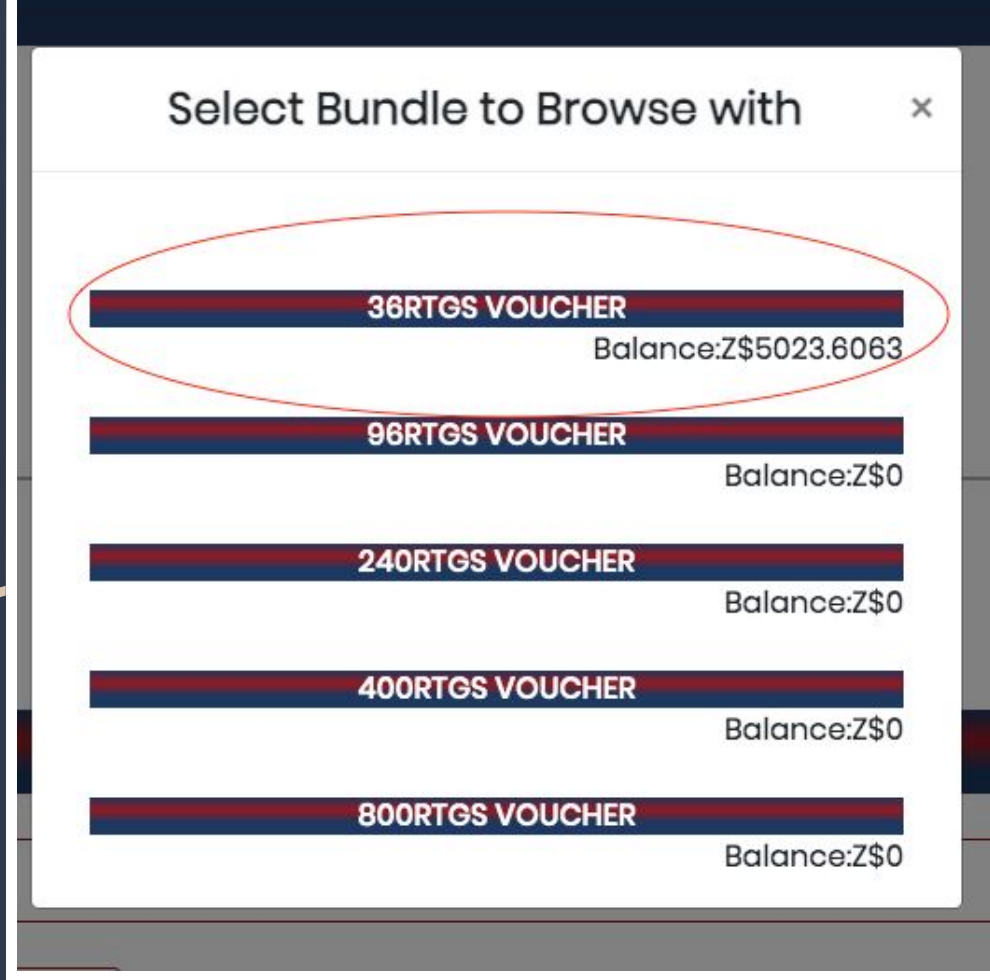

 You will be "logged in Successfully!"

### You have successfully logged in to the Hotspot

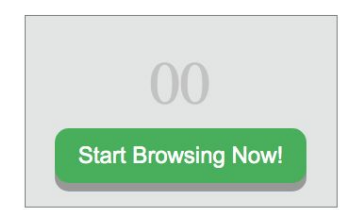

# **REMOTE** TROUBLESHOOTING

• Check if the hotspot router is running the correct hotspot files

| File List                   |                      |            |                                          |
|-----------------------------|----------------------|------------|------------------------------------------|
| - 🍸 🖹 🔒 Backup              | Restore Upload       |            | Find                                     |
| File Name                   |                      | ∆ Туре     | Size 💌                                   |
| 📔 flash                     |                      | disk       |                                          |
| flash/openaccess            | $\sim$               | directory  | 0.0.0.0.0.0.0.0.0.0.0.0.0.0.0.0.0.0.0.0. |
| flash/openaccess/alogin.h   | tml                  | .html file | 10.1                                     |
| flash/openaccess/error.ht   | ml                   | .html file | 89                                       |
| flash/openaccess/errors.t   | ×t                   | .txt file  | 361                                      |
| flash/openaccess/favicon    | ico                  | .ico file  | 90                                       |
| flash/openaccess/flogin.h   | tml                  | .html file | 43                                       |
| Flash/openaccess/img        |                      | directory  |                                          |
| 🔄 flash/openaccess/login.ht | ml                   | .html file | 346                                      |
| flash/openaccess/logout.h   | ntml                 | .html file | 299                                      |
| flash/openaccess/md5.js     |                      | .is file   | 7.0                                      |
| flash/openaccess/radvert    | .html                | .html file | 148                                      |
| flash/openaccess/redirect   | .html                | .html file | 31                                       |
| flash/openaccess/rlogin.h   | tml                  | .html file | 85                                       |
| flash/openaccess/status.h   | ntml                 | .html file | 364                                      |
|                             |                      |            |                                          |
| 15 items 13.0               | MiB of 16.0 MiB used | 18% free   | •                                        |

• Verify the hotspot server file configuration is pointing to the correct files in the directory

| •    |                      | 7          |                                                                                                    |        |      |                            |     |          |            |     |
|------|----------------------|------------|----------------------------------------------------------------------------------------------------|--------|------|----------------------------|-----|----------|------------|-----|
|      | Name                 | 1          | DNS Na                                                                                               | ame    |      | HTML Direct                | ory | Rate Lim | it (rx/tx) |     |
|      | 🖯 OpenA<br>🖯 default | CCESSHO    | openad                                                                                               | cess.  |      | riash/opena<br>flash/hotsp | ot  |          |            |     |
|      | Hotspot S            | erver Pro  | file <op< td=""><td>enAcc</td><td>ess</td><td>:HS&gt;</td><td></td><td></td><td></td><td></td></op<> | enAcc  | ess  | :HS>                       |     |          |            |     |
|      | General              | Login      | RADIU                                                                                                | s      |      |                            |     |          | 0          | <   |
|      |                      |            | Name:                                                                                                | Open   | Aco  | tessHS                     |     |          | Can        | cel |
|      | H                    | lotspot A  | ddress:                                                                                              | 10.5.  | 50.  | 1                          |     | <b>_</b> | App        | bly |
|      |                      | DNS        | Name:                                                                                                | open   | acc  | ess.co.zw                  |     | <u> </u> | Cor        | υv  |
|      |                      | HTML Dir   | ectory:                                                                                              | flash, | /ope | enaccess                   |     | 3        |            |     |
|      | HTML Dir             | ectory O   | verride:                                                                                             |        |      |                            |     | -        | Kenne      | JVC |
|      | R                    | ate Limit. | (rx/tx):                                                                                             |        |      |                            |     | •        |            |     |
|      |                      | HTTP       | Proxy:                                                                                               |        |      |                            |     | •        |            |     |
|      | ł                    | HTTP Pro>  | y Port:                                                                                              | 0      |      |                            |     |          |            |     |
| 1000 |                      | SMTP       | Server:                                                                                              | 41.19  | 91.2 | 232,5                      |     | -        |            |     |
| 1    |                      |            |                                                                                                    |        |      |                            |     |          |            |     |
|      |                      |            |                                                                                                    |        |      |                            |     |          |            |     |
|      |                      |            |                                                                                                    |        |      |                            |     |          |            |     |

- Radius Server Src-address is correct ( PPPoE Public IP )
- Radius Server make sure the "hotspot" is ticked

| General    | Status               |                   |    | OK           |
|------------|----------------------|-------------------|----|--------------|
|            |                      | V hotspot         |    | Cancel       |
|            |                      | dhcp ipsec        | -  | Apply        |
|            |                      | dot1×             |    | Disable      |
|            | Called ID:           |                   |    | Comment      |
|            | Domain:              | openaccess.co.zw  |    | Сору         |
|            | Address:             | 41.191.236.46     |    | Remove       |
|            | Protocol:<br>Secret: | udp<br>*****      | ₹  | Reset Status |
| Authentica | tion Port:           | 1812              |    |              |
| Accoun     | ting Port:           | 1813              |    |              |
|            | Timeout:             | 3000              | ms |              |
|            |                      | Accounting Backup |    |              |
|            | Realm:               |                   | -  |              |
| C          | ertificate:          | none              | Ŧ  |              |
| Src.       | Address:             | 41.191.238.40     | Ŀ, | -            |

 Interfaces with Vlan-401 are configured under the interface bridge=OA-BRIDE

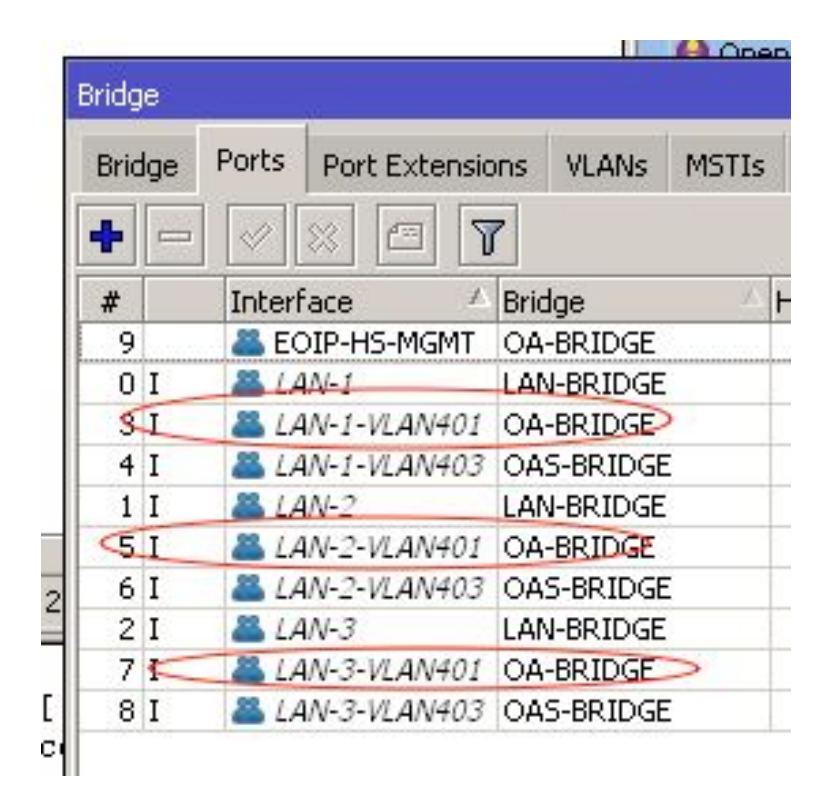

### Step 5 (WiFi Broadcasting)

 Log in Unifi Server, navigate to the particular hotspot APs.
Check if Telco WiFi is there under the Device info - WLAN

|          | 6                 | 0 X                | <u>ılıllı</u> |
|----------|-------------------|--------------------|---------------|
| CHANNEI  | UTILIZATION       |                    | +             |
| OVERVIE  | w                 |                    | +             |
| UPLINK ( | WIRED)            |                    | +             |
| RADIOS   |                   |                    | +             |
| WLANS    |                   |                    |               |
| Name 1   | BSSID             | ESSID              | Changel       |
| athO     | 78:8a:20:2a:3b:79 | Telco WiFi         | 11            |
| ath1     | 7a:8a:20:2a:3b:79 | Telco WiFi Secure  | 11            |
| ath3     | 78:8a:20:2b:3b:79 | Telco WiFi         | 149           |
|          | 7 0 00 0 70       | Talaa M(IT) Caavaa | 140           |

 If your hotspot is fully working you should be able to see Accepted Requests under the Radius Status Tab.

| RADIUS Server <41 | .191.236.46> |              |
|-------------------|--------------|--------------|
| General Status    |              | ОК           |
| Pending:          | 0            | Cancel       |
| Requests:         | 12           | Apply        |
| Accepts:          | 8            | Disable      |
| Rejects:          | 0            | Comment      |
| Resends:          |              | Сору         |
| Rad Paplias:      | 14<br>0      | Remove       |
| Last Request RTT: | 10           | Reset Status |
|                   |              |              |
| enabled           |              |              |

# User Authentication

- Log in IBsng 41.191.236.46
- Search user by using the customer mobile number.
- Check Credit

| HOME         | USER         | GROUP       | REPORT      | GRA     | PH /     | ADMIN      | SETTING      |
|--------------|--------------|-------------|-------------|---------|----------|------------|--------------|
| Expired User | Add New User | Add User Sa | ives Import | Users   | Vouchers | • User     | Bulk Actions |
|              |              |             | Gr          | egorian | Thursd   | ay, Decen  | ber 16, 202  |
|              |              |             |             | 5       | Rela     | nted L     | inks         |
|              |              |             |             | . 30    | Searc    | h User     |              |
|              |              |             |             | Ŧ       | Searc    | h Expired  | User         |
|              |              |             |             | 1       | >User I  | Informatio | 'n           |
|              |              |             |             | iks     | Sho      | rtCut      | s            |
|              |              |             |             | 1       | >User I  | Informatio | n            |
|              |              |             |             | s       | >Online  | Users      |              |
|              |              |             |             | đ       | Searc    | h Users    | $\mathbf{>}$ |
|              |              |             |             | ort     | Group    | List       |              |
|              |              |             |             | Sh      |          |            |              |

# **User Credit**

- Under username Enter the mobile number click search
- If the user was successfully authenticated you will be able to see
  User ID and Group

| User ID :                          |          |      | = ~                                            |                               | m                             |          |      |
|------------------------------------|----------|------|------------------------------------------------|-------------------------------|-------------------------------|----------|------|
| Intern <mark>e</mark> t Username : |          | <    | ILike                                          | ~                             | FTW-07123780                  | 83       | >    |
| Serial :                           |          |      | Equals                                         | ~                             |                               | m        |      |
| Don't have Internet Username:      |          |      | Don't have                                     | e VoIP                        | Username:                     |          |      |
| Credit :                           |          |      | = ¥                                            |                               |                               |          |      |
| Deposit :                          |          |      | = ~                                            |                               |                               |          |      |
| User is PostPaid :                 |          |      |                                                |                               |                               |          |      |
| user status :                      |          |      | Package<br>Recharged<br>Temporary              | l<br>/ Exte                   | nded                          |          |      |
| Next Group :                       |          |      | BancABC<br>BarclaysSt<br>CBZ_SSC_<br>FCB-Free- | App_l<br>aff<br>Users<br>WiFi | Jsers                         |          |      |
| Request Bulk Action                |          |      |                                                |                               |                               |          |      |
| Order By: User ID                  | Y Desc 🗹 | Resu | t Per Page:                                    | 20                            | View: WE                      | в        | ,    |
|                                    | isers    | T I  | fotal Results                                  | s: 1 C<br>Group               | redit Sum: -0.00<br>ISP Statu | 44<br>15 | Sear |